## การขอเพิ่มรายชื่อนักศึกษาที่ตกหล่นจากการลงทะเบียนของนักศึกษา

1. เข้าสู่ระบบการบริหารงานทะเบียน โดยผ่าน URL <u>https://register.bkkthon.ac.th</u> แล้วเลือก "**เข้าสู่ระบบ**"

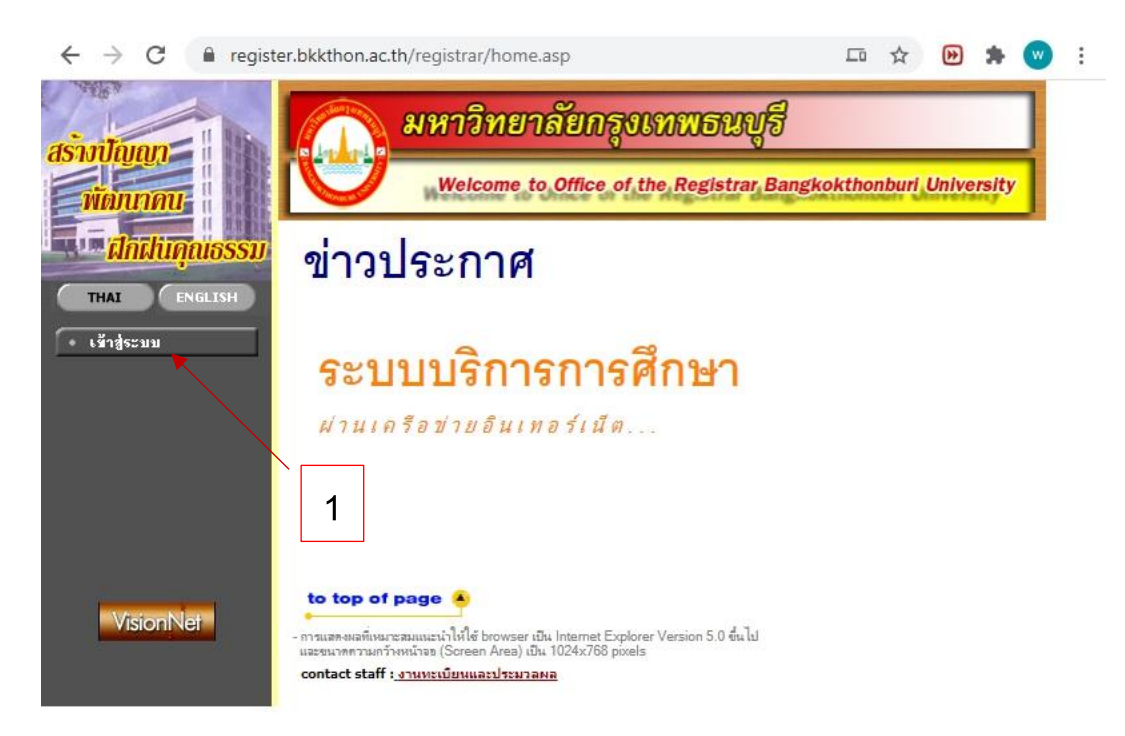

2. กรอก username และ password ให้ถูกต้อง

| asinilaian                    | มหาวิทยาลัยกรุงเทพธนบุรี                                                                                                    |
|-------------------------------|----------------------------------------------------------------------------------------------------|
| พิฒนาคน<br>ปาร์ไก้มีในคุณอรรม | Welcome to Office of the Registrar Bangkokthonburi University<br>กรุณาป้อนรหัสประจำตัวและรหัสผ่าน                                                                                                    |
| • หน้าเริ่มต้น                | รหัสประจำตัว 2<br>รหัสผ่าน 2<br>เข้าสู่ระบบ                                                                                                    |
| VisionNet                     | to top of page -<br>- การและผลที่เหมาะสมแนะนำไห้ไข้ browser เป็น Internet Explorer Version 5.0 ขึ้นไป<br>และขนางความกว้าหาน้าจอ (Screen Area) เป็น 1024x768 pixels<br>contact staff : <u>งานหระเบ็บนและประมวลผล</u> |

3. เลือก "**ภาระการสอน**"

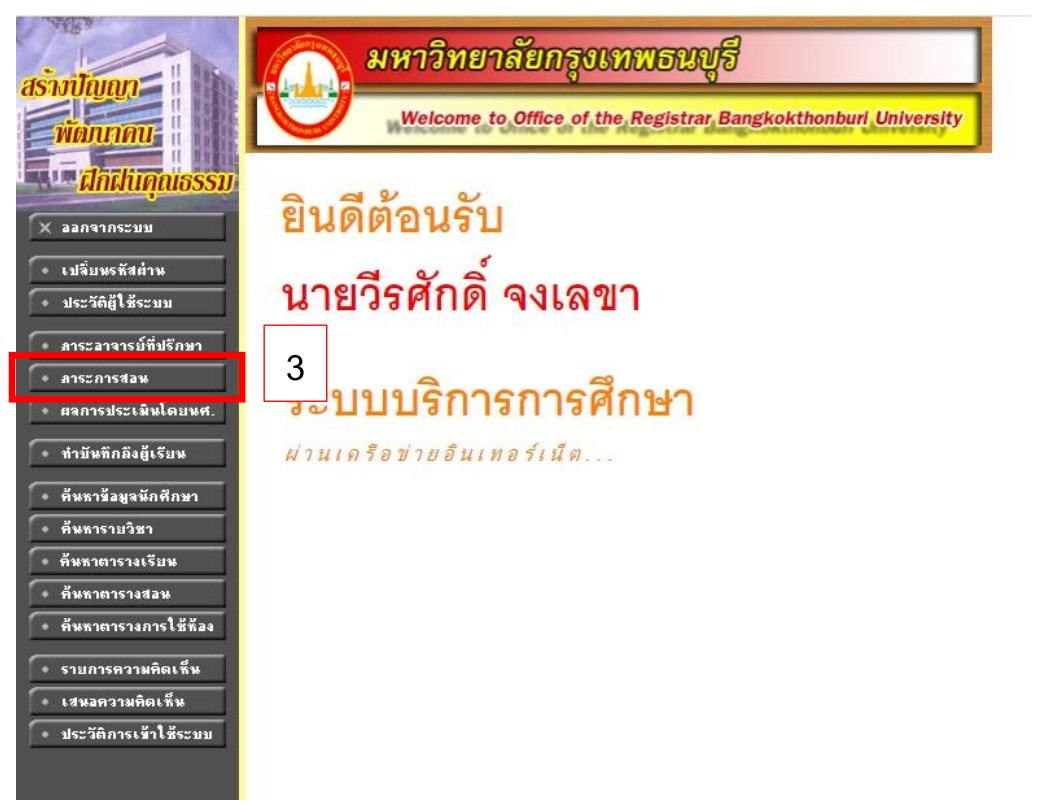

4. เลือก "**ขอเพิ่มรายชื่อนักศึกษา**"

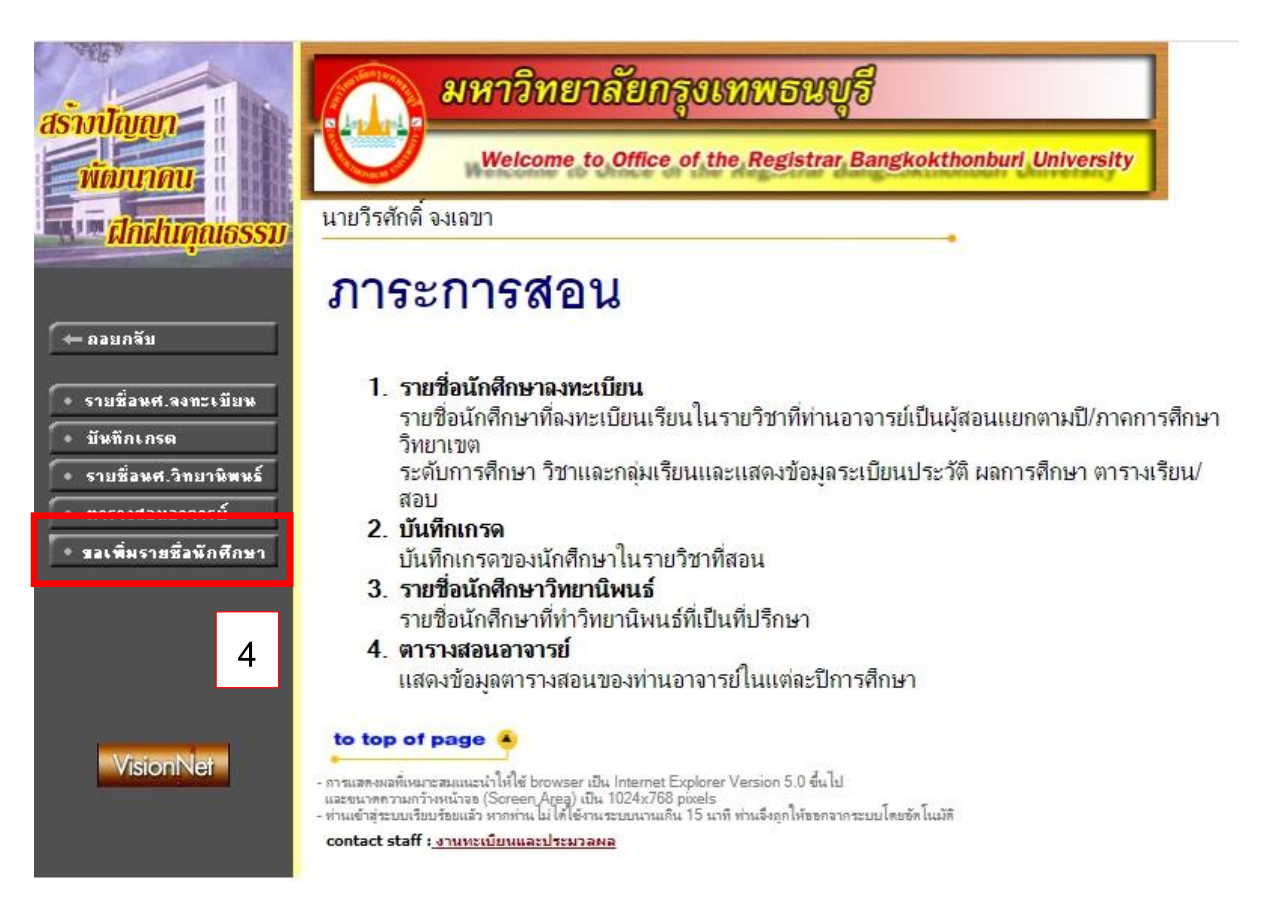

## เลือก "เพิ่มคำร้อง"

| าหลัก               |                           |                                             |                        |                    |                        |
|---------------------|---------------------------|---------------------------------------------|------------------------|--------------------|------------------------|
|                     |                           |                                             |                        |                    |                        |
| คำร้องขอเข่         | งิ่มรายชื่อนักศึกษา       |                                             |                        |                    | เพิ่มคำร้อง            |
|                     |                           |                                             |                        | Search             |                        |
| เลขที่ 🌡<br>อ้างอิง | 🐔 ชื่อ - นามสกุล 🛛 🕸      | วิชา 🎼                                      | วันที่ส่ง ↓↑           | สถานะ              | 🕼 วันที่สำเร็จ 🎼       |
| 01116               | ดร.ประพัฒสอน เปียกสอน     | ุBA102 : หลักการตลาด                        | 2020-11-02<br>10:11:28 | ดำเนินการเรียบร้อย | 2020-11-02<br>10:11:25 |
| 01115               | ดร.ประพัฒสอน เปียกสอน     | .BM204 : การตลาดเพื่อการส่ง<br>ออกและนำเข้า | 2020-11-02<br>10:11:13 | รอดำเนินการ        | 2020-11-02<br>10:11:42 |
| 01114               | ดร.รัสรินทร์ พงษ์สี้รัตน์ | PA308 : การบริหารทรัพยากร<br>มนุษยในภาครัฐ  | 2020-11-02<br>10:11:19 | ยกเลิกรายการ       | 2020-11-02<br>10:11:32 |
| 01113               | ชูชิต ชายทวีป             | GH107 : ภาวะผู้นำและการ<br>จัดการสมัยใหม่   | 2020-11-02<br>10:11:25 | ดำเนินการเรียบร้อย | 2020-11-02<br>10:11:48 |
| 01112               | ชูชิต ชายทวีป             | GH107 : ภาวะผู้นำและการ<br>จัดการสมัยใหม่   | 2020-11-02<br>10:11:17 | ดำเนินการเรียบร้อย | 2020-11-02<br>10:11:04 |
| 01111               | ดร.สมภพ ศรีสัมพันธ์       | GH 107 : ภาวะผัน่ำและการ                    | 2020-11-02             | ดำเนินการเรียบร้อย | 2020-11-02             |

6. กรอกข้อมูลการสอนในปีการศึกษาที่ต้องการให้เพิ่มข้อมูล ตามที่กำหนดให้ครบทุกช่อง

|               | เพทุกอทั่ง          | a                                       |                       |                        | 6                    |                        |
|---------------|---------------------|-----------------------------------------|-----------------------|------------------------|----------------------|------------------------|
|               |                     |                                         |                       |                        |                      |                        |
|               | ชื่อ – นามสกุลผู้ส  | อน                                      |                       |                        | เบอร์โทรติดต่อ       |                        |
|               | ชื่อ - นามสกุล      |                                         |                       |                        | เบอร์โทรติดต่อ       |                        |
| ส่งคำร้องขอเง | พิ่มราย รหัสวิชา    |                                         | ชื่อวิชา              |                        |                      | เพิ่มด้ว               |
|               | รหัสวิชา            |                                         | ชื่อวิชา              |                        |                      | LWBPH3                 |
|               | กลุ่มสอน            | เทอม                                    |                       | ปีการศึกษา             | จำนวนนักศึกษา        |                        |
| ا الحسير      | กลุ่มสอน            | 1                                       | ~                     | 2563 🗸                 |                      | a dan an               |
| อ้างอิง       | รหัสนักศึกษา        |                                         | ť                     | อ – นามสกุล            |                      | Juna itso              |
| 01116         | Ω                   |                                         |                       | •                      |                      | 2020-11-02<br>10:11:25 |
| 01115         | QS                  |                                         |                       |                        |                      | 2020-11-02             |
|               |                     |                                         |                       |                        | Close Save           | 10:11:42               |
| 01114         | O.S                 | 100 100 100 100 100 100 100 100 100 100 |                       | A 19 ( 19 ) 1 4        |                      | 2020-11-02<br>10:11:32 |
| 01113         | ชูชิต ชายทวีป       | GH107 : ภา<br>จัดการสมัย                | วะผู้นำและการ<br>ใหม่ | 2020-11-0.<br>10:11:25 | 2 ดำเนินการเรียบร้อย | 2020-11-02<br>10:11:48 |
| 01112         | ชูชิต ชายทวีป       | GH107 : ภา<br>จัดการสมัย                | วะผู้นำและการ<br>ใหม่ | 2020-11-0<br>10:11:17  | 2 ดำเนินการเรียบร้อย | 2020-11-02<br>10:11:04 |
| 01111         | กร สมภพ ศรีสัมพันธ์ | GH 107 - 91                             | าว-ผับไวและการ        | 2020-11-0              | ว ดำเนินดารเรียบร้อย | 2020-11-02             |

 กรณีที่มีนักศึกษามากว่า 1 คน ให้ใส่จะนำนักศึกษาในช่องจำนวนนักศึกษา แล้วสามารถใส่รายชื่อนักศึกษาได้ เลย (ห้ามกด Save ก่อนใส่รายชื่อนักศึกษาครบ เพราะรายชื่อนักศึกษาจะไม่เข้าในคำร้อง)

| ชื่อ - นามสกุลผู้สอน |          |                | เบอร์โทรติดต่อ |  |  |
|----------------------|----------|----------------|----------------|--|--|
| ชื่อ – นามสกุล       |          |                | เบอร์โทรติดต่อ |  |  |
| รหัสวิชา             | ชื่อวิชา |                |                |  |  |
| รหัสวิชา             | ชื่อวิชา |                |                |  |  |
| กลุ่มสอน             | เทอม     | ปีการศึกษา     | จำนวนนักศึกษา  |  |  |
| กลุ่มสอน             | 1 ~      | 2563 🗸         | 2              |  |  |
|                      |          |                |                |  |  |
| สนักศึกษา            |          | ชื่อ - นามสกุล |                |  |  |
| สนักศึกษา            |          | ชื่อ – นามสกุล |                |  |  |
| มักศึกษา             |          | ชื่อ - นามสกุล |                |  |  |

- 8. กด "Save" **แล้วรอดูผลดำเนินงาน** ซึ่งผลดำเนินงานประกอบด้วย
  - รอดำเนินการ
  - ดำเนินการเรียบร้อย
  - ยกเลิกรายการ

ึกรณีที่ดำเนินการ "**ยกเลิกรายการ**" หรือ "**ดำเนินการเรียบร้อย**" แบบมีเงื่อนไขจะมีคำอธิบายแจ้งในงานนั้นๆ

 เมื่อมีการเปลี่ยนสถานะเป็น "ดำเนินการเรียบร้อย" อาจารย์สามารถเข้าไปเพิ่มเติมคะแนนของนักศึกษา และให้ อาจารย์ผู้สอน พิมพ์ใบแจ้งเกรดเพื่อส่งให้ทาง สำนักทะเบียนและวัดผล ทำการยืนยันเกรดเพื่อให้นักศึกษา ได้เห็นเกรดต่อไป